# Guide d'installation rapide

DCP-J1260W

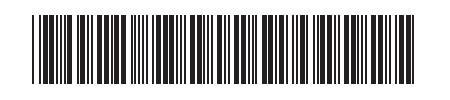

D037KK001-00 FRE Version 0

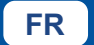

i

brother

 Les manuels les plus récents sont disponibles sur le site internet Brother support : <u>support.brother.com/manuals</u>

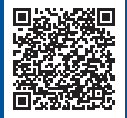

Lisez le *Guide de sécurité du produit* en premier, puis lisez ce *Guide d'installation rapide* pour suivre la bonne procédure d'installation.

Si vous avez suivi les instructions figurant dans le *Guide d'installation rapide* inclus avec votre appareil et sélectionné l'étape 4-B « Configuration à partir du panneau de commande de l'appareil », passez directement à l'étape 4-B du présent guide.

## Déballez l'appareil et vérifiez les composants

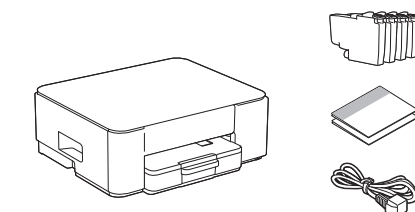

Retirez le ruban ou le film de protection recouvrant l'appareil et les consommables.

#### REMARQUE

- · Les composants peuvent varier selon le pays.
- Conservez tous les matériaux d'emballage et le carton. Vous pourrez en avoir besoin pour transporter l'appareil.
- Si vous utilisez une connexion câblée, vous devez acheter le câble d'interface adapté à l'interface que vous souhaitez utiliser.

**Câble USB :** Utilisez un câble USB 2.0 (type A/B) d'une longueur inférieure ou égale à 2 mètres (fourni dans certains pays).

 Brother entend réduire le gaspillage et économiser les matières premières et l'énergie nécessaires à leur production. Pour en savoir plus sur nos activités environnementales, visitez le site <u>www.brotherearth.com</u>.

## Chargez du papier A4 dans le bac

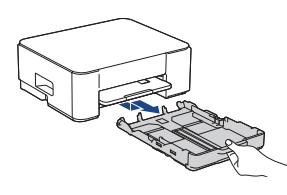

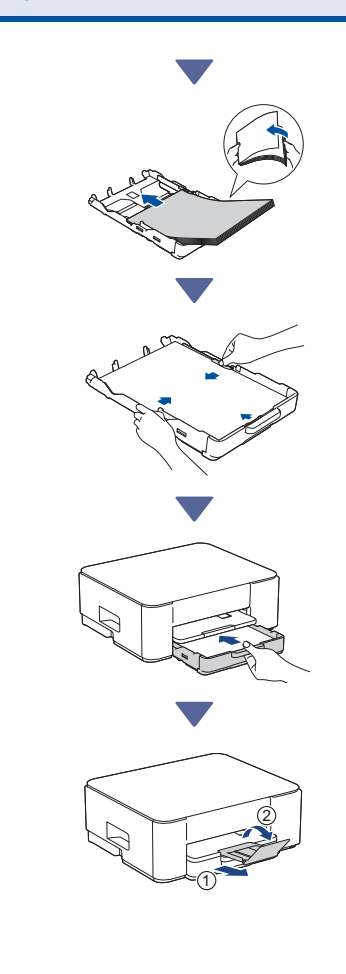

Passer à la colonne suivante

#### Recommandé Branchez le cordon Configuration à l'aide de d'alimentation 4-A l'application mobile ou du logiciel sur ordinateur Accédez au site internet correspondant à votre méthode de configuration : Configuration avec votre appareil mobile \* L'appareil mobile doit être connecté au Wi-Fi<sup>®</sup>. setup.brother.com [] ۵ (<sup>|</sup>) Configuration avec votre ordinateur Sto (Windows seulement) https://setup.brother.com L'appareil se met automatiquement sous tension et la LED d'alimentation commence à clignoter. С Choisissez votre méthode de Q configuration Choisissez la méthode de configuration en fonction de votre environnement. REMARQUE Vous pouvez utiliser votre appareil avec différents autres Configuration à l'aide de l'application mobile ou appareils. Utilisez l'une des méthodes spécifiées dans du logiciel sur ordinateur 4-4 cette étape pour télécharger le logiciel de l'appareil sur (Recommandé) d'autres appareils que vous souhaitez utiliser. Configuration à partir du panneau de commande de l'appareil **4-B** Configuration à partir du (Les utilisateurs Mac qui ne peuvent pas utiliser 🔶 **4-B** un appareil mobile pour la configuration doivent panneau de commande de sélectionner cette méthode.) l'appareil ch

Lorsque la LED d'alimentation commence à clignoter lentement, appuyez sur le bouton **Mono** 

Copy (Copie Mono) et maintenez-le enfoncé pendant trois secondes.

Assurez-vous que la LED d'alimentation et la LED d'encre sont toutes les deux allumées, puis passez à l'étape suivante.

## **5** Installez les cartouches d'encre fournies

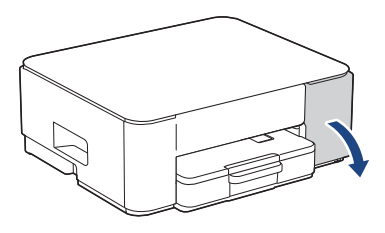

Ouvrez le couvercle de cartouche d'encre. (Les illustrations de ce guide peuvent ne pas correspondre exactement à votre modèle, mais les étapes sont les mêmes pour chaque modèle.)

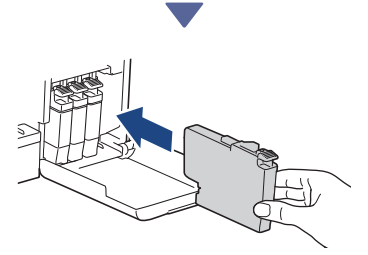

Installez les cartouches d'encre fournies.

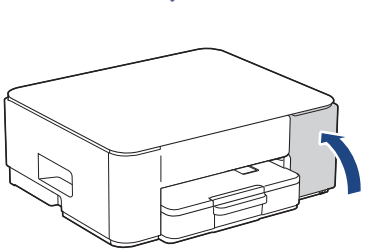

Après avoir installé les quatre réservoirs d'encre, fermez le couvercle des cartouches d'encre. L'appareil lance le nettoyage initial du système d'encre.

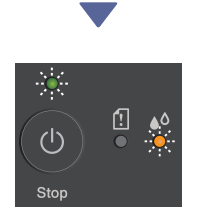

Pendant le nettoyage initial, les LED d'alimentation et d'encre clignotent toutes les deux.

Le nettoyage peuvent durer plusieurs minutes. L'appareil peut être silencieux pendant les deux premières minutes, le temps que les réservoirs d'encre se remplissent.

#### IMPORTANT

NE METTEZ PAS l'appareil hors tension. Laissez la configuration continuer jusqu'à l'impression de la page de contrôle de la qualité d'impression.

| The Print Quality Check Sheet                                                           |
|-----------------------------------------------------------------------------------------|
| Ouch that the dataset lines forming the four colour bindle are all shalls with no pape. |
|                                                                                         |
| м с т с т т                                                                             |
|                                                                                         |
|                                                                                         |
|                                                                                         |
|                                                                                         |

Une fois le nettoyage initial du système d'encre terminé, l'appareil imprime la page de contrôle de la qualité d'impression.

#### REMARQUE

Lorsque vous installez les cartouches d'encre pour la première fois, l'appareil consomme un surcroît d'encre pour remplir les tubes d'alimentation d'encre. Ceci constitue un processus effectué une seule fois permettant de réaliser des copies d'impression de haute qualité.

### 6 Contrôle de la qualité d'impression

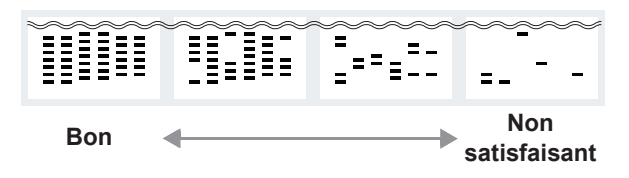

Vérifiez la page de contrôle de la qualité d'impression.

Si la qualité d'un des quatre blocs de couleur est de niveau **Non satisfaisant**, nous vous recommandons vivement de nettoyer la tête d'impression pour améliorer la qualité d'impression. Consultez le *Guide de référence* inclus avec votre appareil.

Passer à la colonne suivante

### Connectez votre ordinateur ou appareil mobile à l'appareil (si nécessaire)

Rendez-vous sur le site Internet suivant via votre ordinateur ou appareil mobile ou scannez le code ci-dessous pour installer le logiciel :

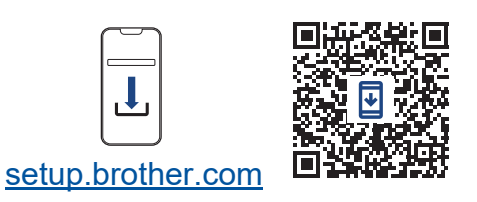

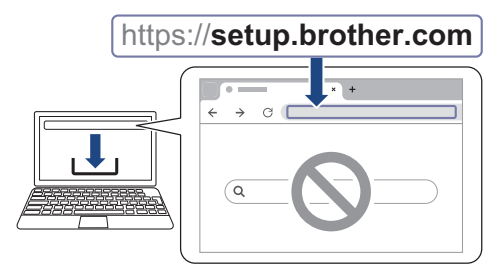

Assurez-vous que votre appareil et votre appareil mobile sont bien connectés sur le même réseau.

#### REMARQUE

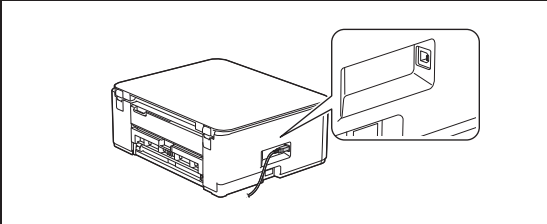

Pour utiliser une connexion USB, repérez le port correct sur le côté de l'appareil, comme indiqué sur l'illustration.

### **Configuration terminée**

Vous pouvez maintenant imprimer ou numériser des documents à partir de cet appareil.

#### Avis important relatif à la sécurité du réseau :

Le mot de passe par défaut pour gérer les paramètres de cet appareil se trouve au dos de l'appareil sous la mention « **Pwd** ». Nous vous conseillons de modifier immédiatement le mot de passe par défaut pour protéger votre appareil contre les accès non autorisés.

Pour des informations détaillées sur l'appareil et les caractéristiques techniques du produit, consultez le *Guide utilisateur en ligne* à l'adresse <u>support.brother.com/manuals</u>.